#### | [7002] (FSS)(Hero) Order leverl 3

#### ภาพรวมหน้าจอ

FSS Order level 3 เป็นหน้าจอใหญ่แบ่งออกเป็น 5 หน้าต่างย่อย ด้านซ้ายประกอบด้วยหน้าจอข้อมูล bid/offer, หน้าจอส่งคำ สั่งซื้อขาย (mini order), หน้าจอข้อมูลเกี่ยวกับบัญขี และด้านขวาประกอบด้วยข้อมูลหลักทรัพย์ในรายการโปรด, ข้อมูลการ วิเคราะห์หลักทรัพย์, กราฟ, ข่าว เป็นต้น ซึ่งข้อมูลต่างๆในหน้านี้ เป็นข้อมูลสำคัญ ช่วยประกอบการตัดสินใจลงทุนและอำนวย ความสะดวกในการส่งคำสั่งซื้อขาย

| [] [7002] FSS Order                  | level 3      |           |          |            |           |                             |         |      |               |           |               |          |          | S 0      | ŦΓ       | 071     | _ = ×      |
|--------------------------------------|--------------|-----------|----------|------------|-----------|-----------------------------|---------|------|---------------|-----------|---------------|----------|----------|----------|----------|---------|------------|
| 1 ,• Q ♦                             | - A50        | 6         | 9 🖬 🌩    | 2          |           | 2 8                         | 4       |      | Rank Analy    | sis Quote | Analysis      | Code Sea | arch Th  | eme Ite  | m Sect   | or Co   | moi 💷 💌    |
| 420.00 A 4.00                        | 0.96%        | 4,965,60  | 0 3.40%  | BUY        | Sel       | Chg/Canc                    |         | SET  | 6363636363636 | Reg.      |               | Rasic E  | ist P/L  | Protecte | d ž      | •       |            |
| Open2 418.00 4                       | 2.00 +2.00   | P.Vel     | 61,500   | Stock PT   | T         | Q NVDR                      | Electro | e .  | Charle        | 1.000     | Change        | Micha    | Total M  | al 694   | anath    | 10.05   | ada 🕅      |
| Open voi 103 E                       | Bid Office   | UU Sel Vo | B8,100   | Vol        |           | Vol Max                     | rays    |      | DTV I         | 12.20 4   | change<br>b d | 0.00     | 32.4     | 00 SU    | 500.00   | - un ca | 100        |
| %Turnover 0,17%                      | 428.00       | 326.900   | Increase |            |           |                             | in mai  | Â    | 01V           | 6.50      |               | -0.76    | 100.0    | 000      | 136,41   | i       | i i        |
| Open Vol 103                         | 426.00       | 187,200   |          | Price      | 420.00    | B Lint 💌                    |         | A    | -F            | 3.00 4    | • 0           | 0.00     |          |          | 0.00     |         | C I        |
| Buy Vol 586,700 :<br>Sel Vol 188,100 | 424.00       | 936 700   |          | _ <b>_</b> | AUTO(Last |                             |         | A    | AV            | 6.45 4    |               | +0.78    | 42,063,7 | 700      | 131.49   | •       | 6          |
|                                      | 420.00       | 325.000   | 900      | _          |           |                             |         | A    | AV-F          | 6.60 4    | • 0           | 0.00     |          |          | 0.00     |         | (          |
| 468,000                              | 418.00       | Sector SE | T        | Cond       |           |                             |         | A    | AV01C171      | 0.34 4    | • 0           | 0.00     | 7,346,1  | 100      | 106.08   | - F     | (          |
| 502.100                              | 414.00       | Index 2   | 2,475.54 | BUY        |           |                             |         | ٨    | AV01P171      |           |               |          | 3,903,8  | 800      | 96.23    |         | (          |
| 287,500                              |              | Change A  | 116.37   | Buy        | Sel       | Chg/Canc 🖄                  |         | A    | AV06C180      | 0.454     | • 0           | 0.00     | 452,0    | 000      | 96.52    |         | (          |
| 193,900                              | 15:41:39     | -149,800  | 90.0296  | Stock PT   | т "I      | <ul> <li>Q, NVDR</li> </ul> |         | ٨    | AV08C170      | 0.03      | 0             | 0.00     |          | 0        | 0.00     |         | C I        |
| 420.00 900                           | Prior        | 4         | 16.00 0  | Vol        | 1         | Vol Max                     |         | A    | AV08C180      | 0.27 4    | • 0           | 0.00     | 5,877,0  | 000      | 116.77   |         | C          |
| 420.00 600                           | High         |           | 22.00 11 |            |           |                             |         | ۸    | AV11C171      | 0.25      | 0             | 0.00     | 1,744,9  | 900      | 108.27   |         |            |
| 420.00 1,000                         | Low          | . 4       | 18 34 G  | Price      | 420.00    | 🔁 Linit 💌                   | 1       |      |               |           |               |          |          |          |          |         | <u>u</u> _ |
| 418.00 2,40                          | - Open 1     | 4         | 18.00    | - 💌        | AUTO(Last |                             | 5       | me   | Daily stock i | Prc Chart | Foreigne      | er News  | UnMat    | ched P   | ortfolio | Estima  | ated 🗉 💌   |
| 420.00 800                           | Open 2       | 4         | 18.00 C  |            |           |                             | PTT     |      | 0             | E ASO     |               | OTO      | day 이    | Prev C   | Tick     | • Nin   | Next       |
| 420.00 700                           | Ficor        | 2         | 92.00 N  | Cond       |           |                             |         |      |               |           |               |          |          |          | A        |         |            |
| 420.00 200                           | Par          |           | 10.00 \$ | BUY        |           |                             | Tm      | 18   | Offer         | Bid       | Last          | Change   | %Chg     | Volume   | Cumula   | twe si  | tren       |
| Real atched Portfol                  | lo Account I | nfo Deal  | Summary  | Volume S   | imulator  | Order 5 < 🕨                 | 15:91   | 139  | 420.00        | 418.00    | 420,00        | 4.00     | 0.96%    | 900      | 4,900,   | 000 1   | 18.22      |
| O AL Stock PTT                       | . • 0        |           | uv O Sel | Change Al  | Cancel A  | Refresh 🙃                   | 10:41   | 109  | 420.00        | 418.00    | 120.00        | 4.00     | 0.000    | 1 000    | 4,904    | 100     | 19119      |
| Ord No Stor                          | k Vok        | ma llo    | natch    | Price      | Last      | Price Diff.                 | 15:40   | 1:39 | 420.00        | 418.00    | 418.00        | 4,00     | 0.90%    |          | 4,904    | 100 1   | 18.15      |
| 569 PTT                              |              | 100       | 100      | 414.00     | 420.00    | 6.00                        | 15.40   |      | 420.00        | 410.00    | 420.00        | · 2.00   | 0.46%    |          | 4,903    | 200 1   | 10.10      |
| 489 EASON                            |              | 100       | 100      | 1.80       | 3.56      | 1.76                        | 15:40   | 1109 | 420.00        | 410.00    | 420.00        | 4,00     | 0.90%    |          | 4,900,   | /00 1   | 10.20      |
| 176 AMATAV                           |              | 100       | 100      | 7.75       |           |                             | 15:90   | 0:09 | 420.00        | 418.00    | 420.00        | 4.00     | 0.96%    | 800      | 4,900    | 000 1   | 18.23      |
| 103 EASON                            |              | 100       | 100      | 2.56       | 3.56      | 1.00                        | 15:39   | 9:39 | 420.00        | 418.00    | 420.00        | 4.00     | 0.96%    |          | 4,959    | 800 1   | 18,19      |
| 102 EASON                            |              | 100       | 100      | 2.56       | 3.56      | 1.00                        | 15:39   | 9:23 | 420.00        | 418.00    | 420.00        | 4.00     | 0.96%    | 200      | 4,959    | 100 1   | 18.16      |
|                                      |              |           |          |            |           |                             | 15:39   | 9:11 | 420.00        | 418.00    | 418.00        | 2.00     | 0.48%    |          | 4,958    | 900 1   | 18:15      |
|                                      |              |           |          |            |           |                             | 15:39   | 9:09 | 420.00        | 418.00    | 420.00        | 4.00     | 0.96%    |          | 4,957,   | 700 1   | 18.22      |
|                                      |              |           |          |            |           |                             | 15:38   | 3:54 | 420.00        | 418.00    | 420.00        | 4.00     | 0.96%    |          | 4,956    | 900 1   | 18.18 🗖    |
| 1                                    |              |           |          |            |           |                             |         |      |               |           |               |          |          |          |          |         |            |

#### คำอธิบายหน้าจอ

#### 1 หน้าต่าง bid/offer

คือ หน้าจอแสดงข้อมูลของราคาเสนอซื้อและราคาเสนอขาย (Bid/Offer) 5 อันดับที่ดีที่สุด พร้อมกับ Volume ที่ระดับ ราคาเสนอซื้อและราคาเสนอขาย สามารถเรียกดูข้อมูลราคาหลักทรัพย์ได้โดยใช้ฟังก์ชัน rotator และมีฟังก์ชันที่ใช้เขียน บันทึกข้อความ (memo) สามารถเรียกดูข้อมูลอื่นเพิ่มเดิม เช่น กราฟ, ข้อมูลราคา, ข้อมูลทางเทคนิค เป็นตัน โดยกดปุ่ม นี่มี เพื่อตั้งค่าการแสดงผลหน้าจอ

- 🕕 ฟังก์ชันปุ่มลัดเชื่อมต่อกับหน้าต่างอื่น (Connecting screens function)
  - 🔺 กด 🚺 เข้าสู่หน้าต่าง Mini Order [4000] เพื่อส่งคำสั่งซื้อขาย
  - 🕒 กด <u>M</u> เข้าสู่หน้าต่าง Most Active [1100] เพื่อดูการจัดอัดดับ Most Active
  - C กด G เข้าสู่หน้าต่าง Top Gain / Loss [1101] เพื่อดูอันดับการเปลี่ยนแปลงของราคาหลักทรัพย์ที่เพิ่ม ขึ้น/ลดลง เทียบกับวันก่อนหน้า
  - 🕛 กด ∏ เข้าสู่หน้าต่าง Stock Ticker [3002] เพื่อดูรายการซื้อขายที่ถูกจับคู่แล้ว
  - 📧 กด Ħ เข้าสู่หน้าต่าง Historical Price [3003] เพื่อดูราคาหลักทรัพย์ย้อนหลังในแต่ละวัน
  - คด 
     โอ้าสู่หน้าต่าง Technical Chart [6000]เพื่อกราฟราคา และข้อมูลทางเทคนิคของหลักทรัพย์ราย
     ตัว
  - 🬀 กด 🚺 เข้าสู่หน้าต่าง Market News [8000] เพื่อดูข่าวสารที่เกี่ยวกับหลักทรัพย์

😬 กด 🔝 เข้าสู่หน้าด่าง FSS Conditional Scanner [5000] เพื่อค้นหาหลักทรัพย์ที่มีในสูตรสำเร็จรูป

😰 แถบสีสำหรับแจ้งเดือนปริมาณการซื้อขายที่ถูกจับคู่แล้ว (Match equalizer function) แสดงปริมาณการซื้อขายหลักทรัพย์ที่ถูกจับคู่แล้วในรูปแบบแถบสี ( Equalizer) ซึ่งแถบสีเข้ม-อ่อน แสดงถึง ปริมาณการซื้อขายสง-ต่ำ

| 420.00 | 900 🔺 |
|--------|-------|
| 420.00 | 600   |
| 420.00 | 1,000 |
| 418.00 | 2,400 |
| 420.00 | 100   |
| 420.00 | 800   |
| 420.00 | 700   |
| 420.00 | 200 👻 |

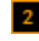

#### 2 หน้าต่างส่งคำสั่งชื้อขาย

้มีหน้าด่างเพื่อส่งคำสั่งซื้อขายหลักทรัพย์ 2 หน้าต่าง โดยผู้ใช้งานสามารถกำหนดเงื่อนไขการส่งคำสั่งได้ เช่น หน้าต่าง ้ส่งคำสั่งซื้อทั้ง 2 หน้าต่าง หรือหน้าต่างส่งคำสั่งซื้อและหน้าต่างส่งคำสั่งขายพร้อมกัน

※ ข้อควรระมัดระวัง : หากกดเลือกหน้าจอส่งคำสั่งชื้อขาย และส่งคำสั่งชื้อขายผ่านการกดฟังก์ชั่นปุ่มลัด รายการคำสั่ง นั้นจะถูกส่งไปพร้อมกัน

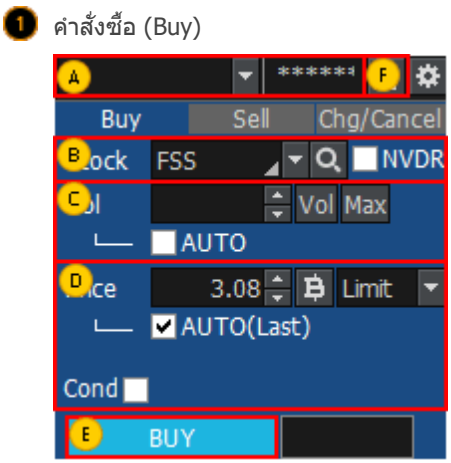

🔺 เลือกประเภทบัญชีที่ต้องการส่งคำสั่ง

B เลือกหลักทรัพย์ที่ต้องการซื้อ สามารถเลือก **NVDR** เมื่อต้องการซื้อขายหลักทรัพย์แบบ NVDR (-R)

#### C ใส่ปริมาณหลักทรัพย์ที่ต้องการ หรือกดปุ่ม 🚺 จะมีหน้าต่างปรากฏขึ้น เพื่อทำการเลือก

| Quantity/Quantity calculation with %/ Quantity calculation to amount $	imes$ |         |       |         |       |         |       |         |       |        |  |  |
|------------------------------------------------------------------------------|---------|-------|---------|-------|---------|-------|---------|-------|--------|--|--|
| 100                                                                          | 200     | 300   | 400     | 500   | 600     | 700   | 800     | 900   | [      |  |  |
| 1,000                                                                        | 2,000   | 3,000 | 4,000   | 5,000 | 6,000   | 7,000 | 8,000   | 9,000 | stocks |  |  |
| 10                                                                           | 20      | 30    | 50      | 60    | 70      | 80    | 90      | 100   | %      |  |  |
| :                                                                            | 100,000 |       | 500,000 | 1,    | 000,000 | 2,    | 000,000 |       |        |  |  |
| 3,                                                                           | 000,000 | 5,    | 000,000 | 10,   | 000,000 |       |         | Baht  | Edit   |  |  |

กดปุ่ม Max เพื่อคำนวณจำนวนหลักทรัพย์สูงสุดที่สามารถส่งคำสั่งได้

เลือก AUTO เพื่อคำนวณจำนวนหลักทรัพย์ โดยคิดตามสัดส่วน(%) ที่เลือก คำนวณจากวงเงินสูงสุดที่

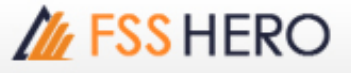

#### สามารถซื้อขายได้ (Credit Available)

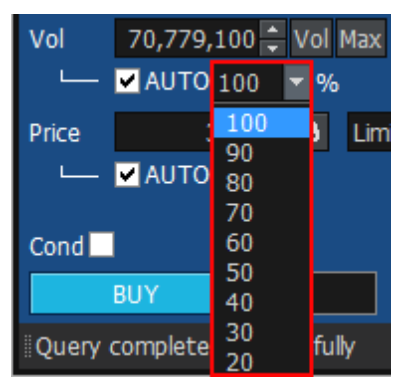

ใส่ราคาหรือกดเครื่องหมาย B จะแสดงหน้าต่างใหม่เพื่อเลือกราคาที่ต้องการ การเลือก AUTO เพื่อใส่ราคาปัจจุบัน(Last) และเมื่อเลือก Cond. เพื่อเลือกเงื่อนไขในการส่งคำสั่ง

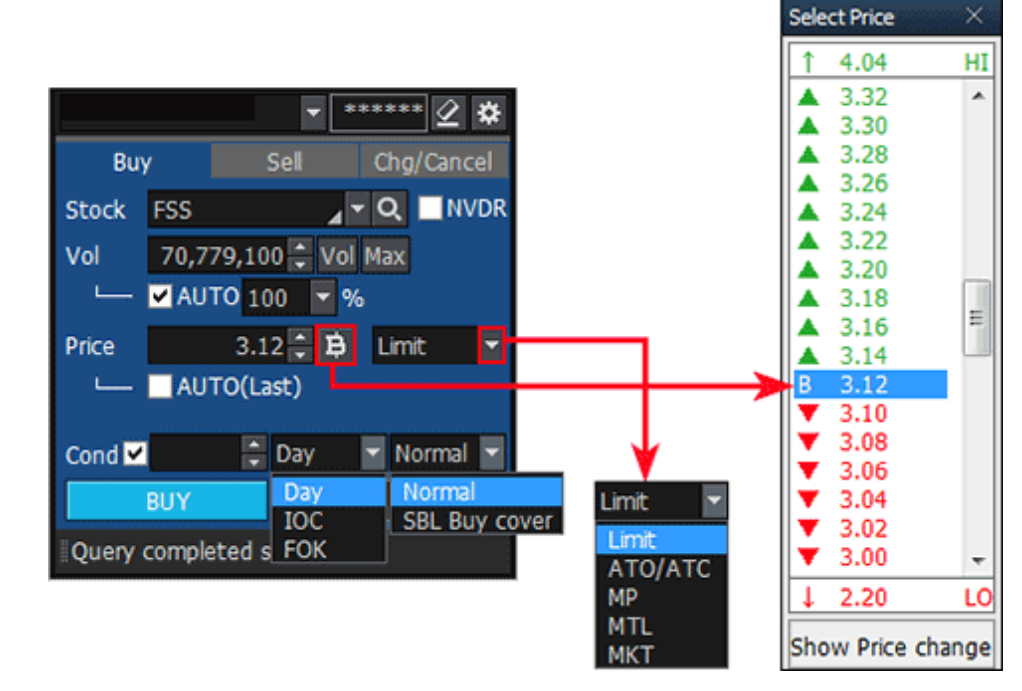

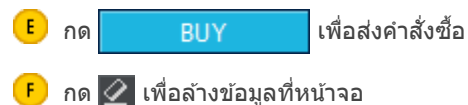

🙆 คำสั่งขาย (Sell) \*\*\*\*\* <u>5</u> 🛱 Sell Chg/Cancel Btock FSS C ol 🗘 Vol Max Port AUTO Price 2.98 🗘 😫 🛛 Limit AUTO(Last) Cond SELL E Query completed successfully

🔺 เลือกประเภทบัญชีที่ต้องการส่งคำสั่ง

- 😑 เลือกหลักทรัพย์ที่ต้องการขาย สามารถเลือก 🧾 NVDR เมื่อต้องการซื้อขายหลักทรัพย์แบบ NVDR (-R)
- 🧲 ใส่ปริมาณหลักทรัพย์ที่ต้องการ หรือกดปุ่ม 🚺 จะมีหน้าต่างปรากฏขึ้น เพื่อทำการเลือก

| Q | Quantity/Quantity calculation with %/Quantity calculation to amount $	imes$ |         |       |         |       |         |       |          |       |        |  |  |
|---|-----------------------------------------------------------------------------|---------|-------|---------|-------|---------|-------|----------|-------|--------|--|--|
| Γ | 100                                                                         | 200     | 300   | 400     | 500   | 600     | 700   | 800      | 900   | [      |  |  |
|   | 1,000                                                                       | 2,000   | 3,000 | 4,000   | 5,000 | 6,000   | 7,000 | 8,000    | 9,000 | stocks |  |  |
|   | 10                                                                          | 20      | 30    | 50      | 60    | 70      | 80    | 90       | 100   | %      |  |  |
| Î |                                                                             | 100,000 |       | 500,000 | 1,    | 000,000 | 2,    | .000,000 |       |        |  |  |
|   | З,                                                                          | 000,000 | 5,    | 000,000 | 10,   | 000,000 |       |          | Baht  | Edit   |  |  |

กดปุ่ม Max เพื่อคำนวณจำนวนหลักทรัพย์สูงสุดที่สามารถส่งคำสั่งได้

เลือก AUTO เพื่อคำนวณจำนวนหลักทรัพย์ โดยคิดตามสัดส่วน(%) ที่เลือก คำนวณจากวงเงินสูงสุดที่ สามารถซื้อขายได้ (Credit Available)

กดที่ปุ่ม Port เพื่อดูหลักทรัพย์ในพอร์ตการลงทุนและสามารถส่งคำสั่งขายได้

ใส่ราคาหรือกดเครื่องหมาย B เพื่อเลือกราคาที่ต้องการ

กำหนดรูปแบบคำสั่งที่ต้องการส่ง เลือก AUTO เพื่อใส่ราคาปัจจุบัน เลือก Cond. เพื่อเลือกเงื่อนไขในการส่ง คำสั่ง

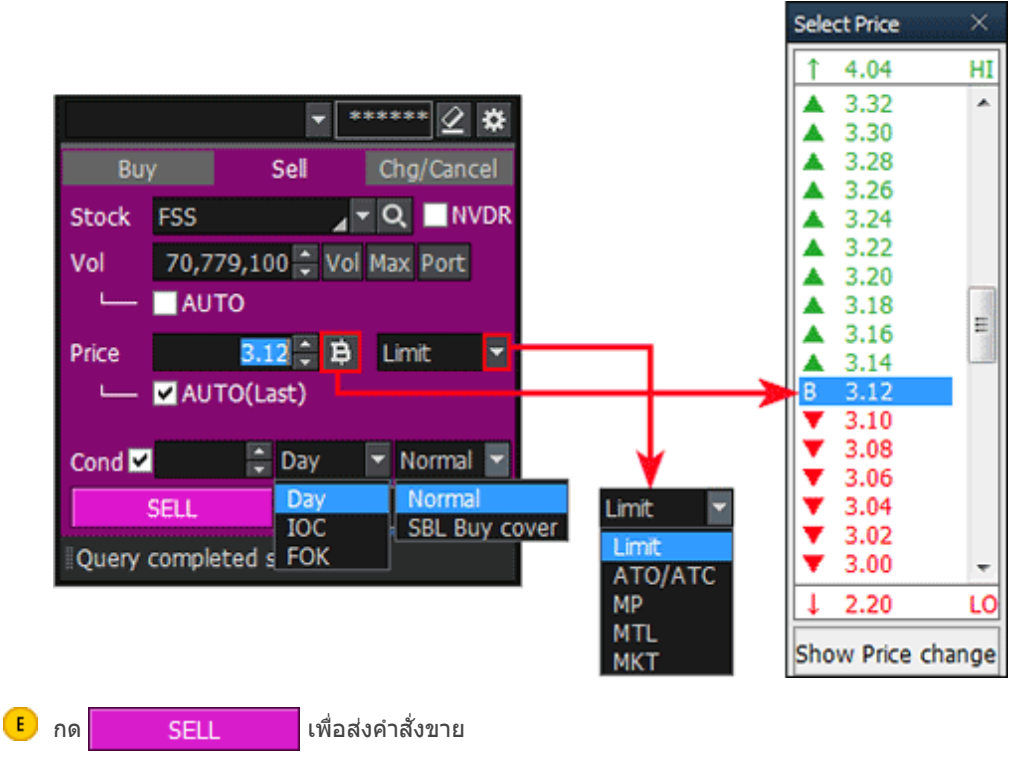

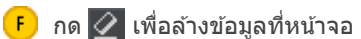

🥑 แก้ไข/ยกเลิกคำสั่ง (Chg/Cancel)

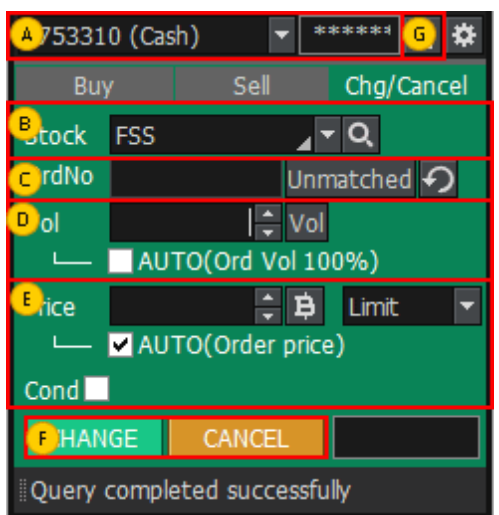

- 🔺 เลือกประเภทบัญชีที่ต้องการ
- B เลือกหลักทรัพย์ที่ต้องการแก้ไข/ยกเลิกคำสั่ง
- แก้ไขเป็นปริมาณหลักทรัพย์ที่ต้องการ หรือกดที่ปุ่ม vol จะมีหน้าต่างปรากฏขึ้น เพื่อทำการเลือก เลือก AUTO เพื่อคำนวณจำนวนหลักทรัพย์ โดยคิดตามสัดส่วน(%) ที่เลือก คำนวณจากวงเงินสูงสุดที่ สามารถซื้อขายได้ (Credit Available)
- หากต้องการเปลี่ยนแปลงราคา สามารถใส่ราคาหรือกดเครื่องหมาย B เพื่อเลือกราคาที่ต้องการ การกำหนดรูปแบบคำสั่งที่ต้องการส่ง เลือก AUTO เพื่อใส่ราคาบัจจุบัน เลือก Cond. เพื่อเลือกเงื่อนไขใน การส่งคำสั่ง โดยหากส่งคำสั่งยกเลิกจะไม่มีแถบข้างล่างปรากฏให้เลือก
- F กดปุ่ม CHANGE CANCEL เมื่อต้องการเปลี่ยนหรือยกเลิกคำสั่ง คลิก 🖉 เพื่อล้างข้อมูลที่หน้าจอ

#### หน้าต่างแสดงข้อมูลของบัญชีหลักทรัพย์ (Account Information Area)

ีแสดงข้อมูลโดยรวมของบัญขีหลักทรัพย์ เช่น รายการที่ยังไม่ถูกจับคู่, พอร์ต, ข้อมูลของบัญขี, สรุปรายการส่งคำสั่ง และ Volume Simulator โดยทุกหน้าด่างถูกรวมอยู่ในแถบด้านบน

สามารถเปลี่ยนแปลง, ยกเลิก และขายทุกรายการได้เพียงเลือกเครื่องหมาย √ ในช่องด้านหน้าชื่อหุ้น

🕕 Order Status: สถานะรายการที่ส่งคำสั่งภายในวัน

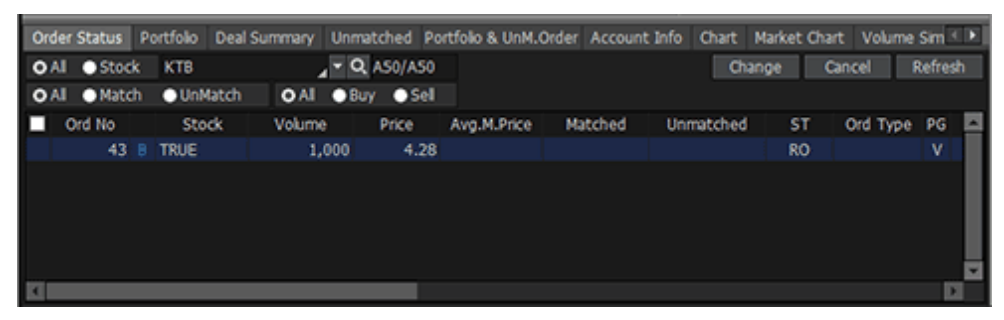

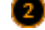

🙎 Portfolio: แสดงข้อมูลต่างๆในพอร์ตการลงทุน เพื่อดูสถานะพอร์ต

| Order Status | Portfolio | Deal Sur | mmary Unmatch  | hed Portfolio & UnM. | Order Account In | fo Chart Marke | t Chart 🛛 Volume Sim 🌾 🕨 |
|--------------|-----------|----------|----------------|----------------------|------------------|----------------|--------------------------|
| mount(Cost)  |           | 12,9     | 59,563.17 Un   | realized             | -886,257.58      | Realized       | 0 Sell                   |
| Mkt. Value   | •         | 12,1     | 06,597.55 %Unr | realized             | -6.84%           | Est Asset      | Refresh                  |
| St           | ock       | Туре     | Avg. Cost      | Available            | Actual           | Last           | Amount(Cost)             |
| IFEC         |           | N        | 1.00           | 12,069               | 12,069           | 3.10           | 12,069.00                |
| AAV          |           |          | 5.12           | 2,300                | 2,300            |                | 11,781.04                |
| ALT          |           |          | 8.57           | 100,000              | 100,000          | 4.14           | 857,351.16               |
| ARIP         |           |          | 1.86           | 20,000               | 20,000           | 0.71           | 37,299.51                |
| BBL          |           |          | 201.83         | 7,500                | 7,500            |                | 1,513,716.80             |
| BWG-W4       |           |          | 0.88           | 50,000               | 50,000           | 0.23           | 44,121.37                |

คำอธิบายเพิ่มเติม

- Amount(Cost): จำนวนเงินที่ซื้อหลักทรัพย์ (จำนวนเงินซื้อ + ค่าคอมมิชชั่น + ค่าธรรมเนียม + ภาษีมูลค่า ເพิ່ม)
- Avg(Cost): จำนวนเงินที่ซื้อหลักทรัพย์ / ปริมาณหลักทรัพย์
- Mkt.Value: มูลค่าตลาด ณ ปัจจุบัน (ปริมาณหลักทรัพย์ \* ราคา last)
- Unrealized: ผลรวมกำไรหรือขาดทุนที่ยังไม่เกิดขึ้นจริงของพอร์ต
- (มูลค่าตลาด จำนวนที่ชื้อขายหลักทรัพย์ ค่าธรรมเนียม ค่าคอมมิชชั่น ภาษีมูลค่าเพิ่ม)
- %Unrealized: ผลรวมกำไรหรือขาดทุนที่ยังไม่เกิดขึ้นจริงของพอร์ต / จำนวนเงินที่ชื้อหลักทรัพย์ \* 100)
- Est asset: Cash balance (วงเงิน) + มูลค่าตลาด

Beal Summary: สรุปรายการส่งคำสั่งของวัน แสดงประวัติการสั่งคำสั่งขื้อหรือขายภายในวัน

| Portfolio De  | al Summary | Unmatched Po | ortfolio & UnM.C | rder Account | Info Chart   | Market Chart | Volume Simula | tor      | ( E  |
|---------------|------------|--------------|------------------|--------------|--------------|--------------|---------------|----------|------|
| O Intraday Bu | y & Sel    | Intraday Sel |                  |              |              |              |               | Refret   | \$h  |
| Buy Amour     | 1t         | 2,050.00     | Com+Fee+V        | /at          | 4.5          | 54 Realized  | t i           | (        | 0.00 |
| Sell Amour    | nt         | (            | 0 Net            |              |              | %Realize     | d             | 0.0      | 00%  |
| Stock         |            | Intraday Buy |                  |              | Intraday Sel |              | Com+Fee       | Realized |      |
| otoen         | Avg Price  | Vol          | Buy Val          | Avg Price    | Vol          | Sell Val     | +Vat          | HCORCO   |      |
| КТВ           | 20.50      | 100          | 2,050.00         | 0.00         |              | 0.00         | 4.54          | 0.00     |      |
|               |            |              |                  |              |              |              |               |          | ×    |
| <             |            |              |                  |              |              |              |               |          | 2    |

#### 🕘 Unmatched: รายการซื้อขายที่ยังไม่ถูกจับคู่ ้แสดงรายการปริมาณหลักทรัพย์คงเหลือที่รอการจับคู่

| Po | rtfolio Deal Sum | mary Unmat | ched Portfolo | & UnM.Order | Account Info | Chart | Market Cha | rt Volume | Simulat | or          | • > |
|----|------------------|------------|---------------|-------------|--------------|-------|------------|-----------|---------|-------------|-----|
| 0  | Al 💿 Stock 🚦     | <u>12</u>  | _ • Q         | O Al 😐 Bu   | y 💿 Sel      |       | Chang      | e Car     | ncel    | Refresh     | ٥   |
|    | Ord No St        | tock       | Volume        | Unmatch     | Price        | Last  | ST         | Ord Type  | PG      | Price Diff. | 1   |
|    | 220 AP           |            | 200           | 200         | 8.15         | 8.20  | 0 (        |           | X       | 0.05        |     |
|    | 217 KTB          |            | 200           | 100         | 20.50        | 20.50 | ) m        |           | Х       |             |     |
|    |                  |            |               |             |              |       |            |           |         |             |     |
|    |                  |            |               |             |              |       |            |           |         |             |     |
|    |                  |            |               |             |              |       |            |           |         |             |     |
|    |                  |            |               |             |              |       |            |           |         |             |     |
|    |                  |            |               |             |              |       |            |           |         |             |     |
| ۵  |                  |            |               |             |              |       |            |           |         |             | D.  |

#### Portfolio & Unmatched Order

พอร์ตและข้อมูลของรายการที่ยังไม่ถูกจับคู่ สามารถแก้ไขรายการหรือยกเลิกรายการที่ยังไม่ถูกจับคู่ได้ภายในหน้า นี้

แสดงข้อมูลของบัญชีหลักทรัพย์ ณ ปัจจุบัน

Cash หมายถึง เงินสดในบัญชี cash account ถึงแม้ว่าจะมีหุ้นอยู่ในครอบครอง แด่ Cash จะแสดงเป็น 0 หากไม่มี

#### เงินสดในบัญชี

| Portfolio D | eal Sum | nary Unmat | ched Portfolk | o & UnM.Ord | er | Acc | ount Inf | o Cha | art Mar | ket ( | thart Volu | me Simulator |       |    |
|-------------|---------|------------|---------------|-------------|----|-----|----------|-------|---------|-------|------------|--------------|-------|----|
| OAI ●St     | ock 🐰   | l          |               | Q           |    |     |          |       |         |       |            |              | Refre | sh |
| Portfolio   | Sel     |            |               |             |    | Un  | Match    | OAI   | •B •    | S     | Change     | Cancel       |       | ۵  |
| Stock       | Type    | Avg.Cost   | Available     | Actual      | 4  |     | Ord No   | 5     | itock   |       | Volume     | Unmatch      | Price |    |
| IFEC        | N       | 1.00       | 12,069        | 12,069      |    |     | 22       | 0 AP  |         |       | 200        | 200          | 8.15  |    |
| AAV         |         | 5.12       | 2,300         | 2,300       |    |     | 21       | 7 KTB |         |       | 200        | 100          | 20.50 |    |
| ALT         |         | 8.57       | 100,000       | 100,000     |    |     |          |       |         |       |            |              |       |    |
| ARIP        |         | 1.86       | 20,000        | 20,000      |    |     |          |       |         |       |            |              |       |    |
| 88L         |         | 201.83     | 7,500         | 7,500       |    |     |          |       |         |       |            |              |       |    |
| BWG-W4      |         | 0.88       | 50,000        | 50,000      |    |     |          |       |         |       |            |              |       |    |
| 4           |         |            |               | Þ           |    |     |          |       |         |       |            |              | D     |    |

#### 🧧 แสดงข้อมูลของบัญชีหลักทรัพย์ ณ ปัจจุบัน

Cash หมายถึง เงินสดในบัญชี cash account ถึงแม้ว่าจะมีหุ้นอยู่ในครอบครอง แต่ Cash จะแสดงเป็น 0 หากไม่มี เงินสดในบัญชี

| Portfolio Deal Su | ummary Unmatched | Portfo | io & UnM.Order | Account Info | Chart | Market Cha | rt Volume | Simulator |              |
|-------------------|------------------|--------|----------------|--------------|-------|------------|-----------|-----------|--------------|
|                   |                  |        |                |              |       |            |           |           | Refresh      |
| App Credit        |                  |        | 16,000,000.00  | Cast         | 1     |            |           |           | 4,951.21     |
| Line Avail        |                  |        | 15,994,257.31  | Total Exp    | osure |            |           | 1         | 5,994,258.14 |
| Un                | settle Buy       |        | Un             | settle Sell  |       |            | Net       | t Settle  |              |
| AR T-1            |                  | 0      | AP T-1         |              |       | 0 1        | F-1       |           | 0            |
| AR T-2            |                  | 0      | AP T-2         |              |       | 0 1        | F-2       |           | 0            |
| AR T-3            |                  | 0      | AP T-3         |              |       | 0 1        | F-3       |           | 0            |
| Summary           |                  | 0      | Summary        |              |       | 0 Sun      | nmary     |           | 0            |
| Account Type      |                  |        | (              | Cash :       | sbl   |            |           | 1         | 0,000,000.00 |
| Port mkt value    |                  |        | 11,726,027.55  | Real cas     | h sbl |            |           |           | 0            |

Chart: แสดงข้อมูลกราฟราคาของหลักทรัพย์ เพื่อเปรียบเทียบกับอีกกราฟของหน้าต่างในหน้า 7002 ได้ภายใน หน้าต่างนี้

| Portfolio Deal Summ                    | ary Unmatche | d Portfolio & Ur | M.Order A | ccount Info Cha | rt Market ( | thart Vo       | olume Simulator       |                                         |
|----------------------------------------|--------------|------------------|-----------|-----------------|-------------|----------------|-----------------------|-----------------------------------------|
| AP                                     |              | Q. 🐗 - Min T     | ick 1 3   | 5 10 20 30      | 1 V D W     | / M            |                       |                                         |
| AP C simple 2 3 5                      | 10 30        |                  | High13.   | 00 (11:11) -    | ni po       |                |                       | LC:30.16<br>HC:-36.92<br>-10.00<br>8.20 |
| Volume simple 5 20<br>400share(57.14%) | 60 120       |                  |           |                 |             |                |                       | 400<br>57.14%                           |
| 07/09                                  | 13/09        | 19/09 14 2       | 1/09      | 12 12 09        | /1014       | 16/11<br>« = » | 15 21/11<br>G\$\$₩ 65 | 12:14:00<br>☆ Q - + A                   |

#### 8 Markets Chart

แสดงข้อมูลแนวโน้มของตลาด SET และ MAI

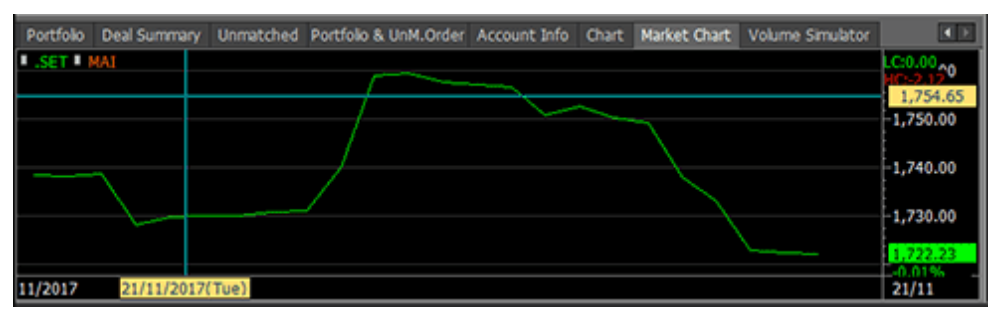

9 Volume Simulator : สามารถดู วงเงินคงเหลือที่สามารถส่งคำสั่งชื้อขายได้ (PP), ปริมาณที่สามารถชื้อได้ (Buy allow volume), วงเงินรวม (Total exposure) โดยการป้อนข้อมูลชื่อหุ้นและราคาที่ต้องการชื้อ

# FSS HERO UTILIZING 100%

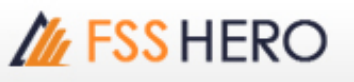

|           |              |                 |             |           |              |       |                |                  | -             |
|-----------|--------------|-----------------|-------------|-----------|--------------|-------|----------------|------------------|---------------|
| Portfolio | Deal Summary | Unmatched       | Portfolio & | UnM.Order | Account Info | Chart | Market Chart   | Volume Simulator |               |
| Stock A   | P            | _ <b>- Q</b> AS | 0/A50       | Buy Price | 8.2          | 0     |                |                  | Refresh       |
| PP        | 15,994,257   | 7.31 Buy a      | low volume  |           | 1,946,       | 208   | Total exposure |                  | 15,994,258.14 |
|           |              |                 |             |           |              |       |                |                  |               |
|           |              |                 |             |           |              |       |                |                  |               |
|           |              |                 |             |           |              |       |                |                  |               |
|           |              |                 |             |           |              |       |                |                  |               |
|           |              |                 |             |           |              |       |                |                  |               |
|           |              |                 |             |           |              |       |                |                  |               |

#### 4 หน้าต่างรายการโปรดและการวิเคราะห์ราคาหลักทรัพย์

หลักทรัพย์ที่อยู่ในรายการโปรดและข้อมูลการลงทุน แสดงด้านขวาของหน้าต่าง ผู้ใช้งานสามารถเลือกดูข้อมูลราคาของ หลักทรัพย์ที่อยู่ในรายการโปรดได้ เช่น rank analysis, quote analysis, code search และ theme item.

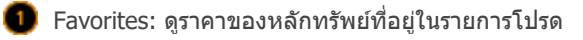

- ② Rank Analysis: สามารถเลือกตลาด SET/MAI, เลือก % up, up, % down และ down เพื่อดูข้อมูลการจัดอันดับ หลักทรัพย์ประเภทต่างๆ เช่น Most Active Volume, Market Capital เป็นต้น
- 🟮 Quote Analysis: เงื่อนไขที่ใช้ดูข้อมูลการเปลี่ยนแปลงของราคาหลักทรัพย์ เช่น New High/New Low, Limit High/Limit Low
- 🕘 Code Search: ค้นหาหลักทรัพย์ที่ตรงเงื่อนไขที่กำหนด
- 🜀 Theme Item: รายการหลักทรัพย์ที่ตรงตามเงื่อนไขในแต่ละเหตุการณ์
- 🜀 Sector: เป็นหน้าต่างที่ใช้ดข้อมลดัชนีราคาหลักทรัพย์ของแต่ละอดสาหกรรม, volume, ข้อมลราคาหลักทรัพย์, ้จำนวนหันที่มีราคาเพิ่มขึ้นลดลง และสถานะตลาดเรียลไทม์และรายวัน
- 🕖 Company Info: แสดงข้อมูลบริษัทจดทะเบียนของหลักทรัพย์รายดัว สามารถเลือกดูทั้งข้อมูลรายไตรมาสและ ข้อมลรายปี

#### 5 หน้าต่าง Investment Information

หน้าต่างแสดงข้อมลการลงทนรวมถึงราคา, ข้อมลตลาด และข่าวสารของหลักทรัพย์

- 🕕 By Time: แสดงข้อมูลการเปลี่ยนแปลงราคาหลักทรัพย์ในรูปแบบ รายวัน (day)/วันก่อนหน้า (previous day)
- 😰 Historical Price: แสดงข้อมูล ราคาเปิด, ราคา High, ราคา Low, ราคาล่าสุด Change, %Chg, Volume และ Value ของหลักทรัพย์ย้อนหลังรายวัน
- 📵 Chart: แสดงข้อมูลกราฟของหลักทรัพย์ สามารถเพิ่ม indicator, เครื่องมือวาดกราฟ ได้หลากหลาย สามารถ แสดงกราฟแบบ 'Day/week/month/minute/tick'
- 🕘 Foreigner: แสดงข้อมูลการเปลี่ยนแปลงราคาหลักทรัพย์ที่ครอบครองโดยนักลงทุนต่างชาติ
- 🕒 News: แสดงข่าวเกี่ยวกับหลักทรัพย์ที่เลือก
- 👩 Unmatched: แสดงรายการคำสั่งซื้อขายที่ยังไม่ถูกจับคู่
  - Portfolio: แสดงข้อมูลหลักทรัพย์ที่มีอยู่ในพอร์ต
  - Estimated Matched: แสดงข้อมูลประมาณการราคาหลักทรัพย์ในช่วงก่อนตลาดเปิดและก่อนตลาดปิด

### <sup>ิ</sup> ็การตั้งค่าทั่วไปสำหรับหน้าต่าง bid/offer เ

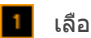

1 เลือกหลักทรัพย์ที่ต้องการดูข้อมูล

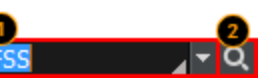

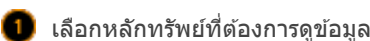

ใส่ชื่อหลักทรัพย์ที่ต้องการ

| в | กดปุ่ม 🔽 เพื่                              | อดูรายชื่อหลัเ                        | าทรัพย์ที่เคย                                 | เค้นหาก่อนหน้า                                       |                                          |
|---|--------------------------------------------|---------------------------------------|-----------------------------------------------|------------------------------------------------------|------------------------------------------|
|   | FSS<br>FSS<br>PTT<br>A                     | FINANSIA S<br>PTT PUBLIC<br>AREEYA PR | <b>Q</b><br>YRUS SECU<br>COMPANY<br>OPERTY PU | JRITIES PUBLIC COM<br>/ LIMITED<br>JBLIC COMPANY LIM | IITED                                    |
| С | กด 🔽 เพื่อดู                               | ข้อมูลเบื้องต้า                       | นและบันทึก <u>1</u>                           | ม้อความ (Memo) ของห                                  | หลักทรัพย์ที่เลือก                       |
|   | ผู้ใช้งานสามา<br>สัญลักษณ์สีเร             | รถบันทึกข้อค<br>ขียวปรากภดัง          | วามอีนเพิ่มเ<br><sub>รป</sub> PTT             | ติมในกล่องmemo สำห                                   | หรับหลักทรัพย์ที่มีการบันทึกข้อความ จะมี |
|   | เมื่อนำเม้าส์ชี้อ                          | สีเขียวจะแสด                          | งข้อความที่บ้                                 | วันทึก                                               |                                          |
|   | Info                                       | Memo                                  |                                               | X                                                    |                                          |
|   | FINANS                                     | IA SYRUS S                            | ECURITIES                                     | PUBLIC COMPA                                         |                                          |
|   | ►   SET                                    | Industry : F                          | inancials                                     |                                                      |                                          |
|   | <ul> <li>Sector</li> <li>Margin</li> </ul> | Info                                  | Memo                                          |                                                      | X                                        |
|   | Listed 5                                   | memo                                  |                                               |                                                      | <b>^</b>                                 |
|   | Prior : 3                                  |                                       |                                               |                                                      |                                          |
|   |                                            |                                       |                                               |                                                      |                                          |
|   |                                            |                                       |                                               |                                                      |                                          |
|   |                                            |                                       |                                               |                                                      |                                          |
|   |                                            |                                       |                                               |                                                      | ~                                        |
|   |                                            | 6                                     |                                               | ОК                                                   | Cancel                                   |
|   |                                            |                                       |                                               |                                                      | 72.0                                     |

# // FSS HERO

🙋 การค้นหาหลักทรัพย์ กดปุ่ม 🔍 เพื่อค้นหาหลักทรัพย์จากรายการ

| Search                   | ×                       |
|--------------------------|-------------------------|
| ET SET                   | MAI SET50<br>ETHD SSET  |
| в                        | 288                     |
| Symbol                   | Name 🔼                  |
| 1DIV                     | THAIDEX SET HIGH        |
| 25                       | 2S METAL PUBLIC C       |
| 2S-F                     | 2S-F                    |
| 2S-W1                    | 2S METAL PUBLIC C       |
| A                        | AREEYA PROPERTY         |
| A-F                      | A-F                     |
| AAV                      | ASIA AVIATION PUE       |
| AAV-F                    | AAV-F                   |
| AAV01C1711A              | CW ON AAV OF BLS        |
| AAV01P1711A              | PW ON AAV OF BLS        |
| AAV06C1803A              | CW ON AAV OF PTS        |
| AAV08C1709A              | CW ON AAV OF ASF        |
| AAV08C1804A              | CW ON AAV OF ASF        |
| AAV11C1710A              | CW ON AAV OF KS         |
| AAV13C1712A              | CW ON AAV OF KGI        |
| AAV23C1806A              | CW ON AAV OF SCE        |
| AAV24C1712A              | CW ON AAV OF FSS        |
| AAV27C1710A              | CW ON AAV OF RHE        |
| AAV28C1711A              | CW ON AAV OF MA         |
| AAV28C1803A              | CW ON AAV OF MAI        |
| AAV42C1/11A              |                         |
| Intermediate Keep Search | search<br>Function Open |

- 🔺 เลือกประเภทตลาดที่ต้องการ
- B เลือกหลักทรัพย์

กดปุ่ม 📳 เพื่อบันทึกสัญลักษณ์และรายชื่อหลักทรัพย์ทั้งหมดในรูปแบบไฟล์ TXT.

กดปุ่ม 🔣 เพื่อบันทึกสัญลักษณ์และรายชื่อหลักทรัพย์ทั้งหมดข้อมูลในรูปแบบไฟล์ Excel

Ϲ แสดงรายชื่อหลักทรัพย์ในประเภทตลาดที่เลือกตามข้อ 🔒 หรือแสดงรายชื่อหลักทรัพย์ที่ใกล้เคียง กับหลัก ทรัพย์ที่เลือกในข้อ

สามารถเลือกใช้งาน B

🝺 Intermediate Search และ Keep Search Function Open

ึกรณีเลือก Intermediate Search เป็นการค้นหาชื่อหลักทรัพย์ทั้งหมดที่มีด้วอักษรที่พิมพ์ในชื่อ เรียงจาก A-Ζ

ึกรณีเลือก Keep Search Function Open เป็นการค้นหาชื่อหลักทรัพย์ทั้งหมดที่มีตัวอักษรที่พิมพ์ แสดงเป็น อันดับแรก

2 การเลือกตั้งค่า Signal mode / Rotator mode สามารถตั้งค่าการใช้งาน Signal Mode หรือ Rotator Mode โดยกดปุ่ม 🔽

# M FSS HERO

|                                                                                                    | 1 DIGDIE                                                                                                    |                       |
|----------------------------------------------------------------------------------------------------|----------------------------------------------------------------------------------------------------|-----------------------|
| Rotation setting                                                                                                    |                                                                                                    | X                     |
| • Signal mode                                                                                                    | Rotator mode ( C forward C                                                                                  | backward C Manual )   |
| 2)ption<br>Time setting © 3s (<br>Start location © From the<br>Sort by © None<br>After the rotation end                                                    | 5s C 7s C 10s<br>beginning From input iter<br>C Alphabetical<br>Repeat C Stop<br>Sound settings C:\HERO FSS | C 0 Sound\sound1 Play |
| Boup list                                                                                                    | e/import se                                                                                                 | ttings                |
| Favorite group     Portfolio     All Stock     SET     SET50     SET100     SSET     SETHD     MAI     Industry(SET)     Selected Group     Division Group | Add                                                                                                    | Symbol Group          |
| Seclusion Condition                                                                                                    |                                                                                                    |                       |
| DW Dreign Wa                                                                                                    | ment                                                                                                    |                       |
|                                                                                                    |                                                                                                    | OK Cancel             |
| 1 การเลือกโหมด                                                                                                    |                                                                                                    |                       |

ัมฐกลา mode แสดงข้อมูลเฉพาะหลักทรัพย์ที่เลือกแบบไม่เคลื่อนไหว

#### B Rotator mode

หน้าจอเปลี่ยนการแสดงข้อมูลหลักทรัพย์ตามรายการที่เลือกอัตโนมัติตามการตั้งค่าของผู้ใช้งาน เช่น เปลี่ยน ทุก 3 หรือ 5 วินาที

- Forward: ข้อมูลหลักทรัพย์จะเปลี่ยนไปตามลำดับบนลงล่างของรายการที่เลือก
- Backward: ข้อมูลหลักทรัพย์จะเปลี่ยนไปตามลำดับล่างขึ้นบนของรายการที่เลือก
- Manual: ข้อมูลหลักทรัพย์จะเปลี่ยนไปตามการตั้งค่าของผู้ใช้งาน

2 Stock rotator option

- 🔺 Time setting: ตั้งค่าเวลาการเปลี่ยนแปลงแต่ละหลักทรัพย์ของรายการ
- B Start location: ลำดับการแสดงข้อมูลของรายการ
- 🕒 Sort by: เลือกการแสดงข้อมูลหลักทรัพย์ตามดัวอักษร

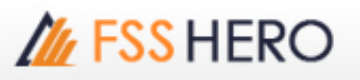

After the rotation end: เลือกรูปแบบการแสดงข้อมูลเป็นหยุด (Stop), แสดงข้อมูลซ้ำอีกครั้ง(Repeat) หรือมีเสียงเดือน(Sound) หลังจากการแสดงข้อมูลรอบแรกทำงานเสร็จ

🕒 Sound setting: เลือกเสียงการแจ้งเดือน

Designation of rotator stock list ดับเบิ้ลคลิกรายการโปรดที่ต้องการดูข้อมูล หรือกดปุ่ม v เพื่อให้รายการที่ เลือกเพิ่มเข้าช่อง Selected Group กดปุ่ม

🕘 ภายหลังจากเลือกรายการโปรดแล้ว กดปุ่ม 🛛 Add 🛛 เพื่อเพิ่มรายการดังกล่าวสู่การแสดงผล

สามารถเลือกการแสดงผลโดยแยก DW, Foreign หรือ Warrant ออก

#### การเปลี่ยนแปลงประเภทข้อมูล

กดปุ่ม 🔚 🔚 บริเวณมุมบนขวาของหน้าต่าง เพื่อเปลี่ยนประเภทข้อมูลที่แสดง บริเวณส่วนล่างซ้ายของหน้าต่าง เป็น ข้อมูลต่างๆดังนี้ Stock Info, Match, chart, Pivot/Demark และ %Strength

| I [3000] Quote Plus □ = □ >                            |                                                                                                    |                                                                                                    |                                                                                                    |                                                                                        |                                                                                                    |                                                                                        |                                                                                                    | ×                                                                                                    |                                                                             |                       |                                                          |                                                                       |                |
|--------------------------------------------------------|----------------------------------------------------------------------------------------------------|----------------------------------------------------------------------------------------------------|----------------------------------------------------------------------------------------------------|----------------------------------------------------------------------------------------|----------------------------------------------------------------------------------------------------|----------------------------------------------------------------------------------------|----------------------------------------------------------------------------------------------------|----------------------------------------------------------------------------------------------------|-----------------------------------------------------------------------------|-----------------------|----------------------------------------------------------|-----------------------------------------------------------------------|----------------|
| FSS                                                    | 4                                                                                                    | Q                                                                                                    | .uu                                                                                                |                                                                                        | INCIAL                                                                                                    |                                                                                        |                                                                                                    |                                                                                                    | .F1IN                                                                       | 10                    |                                                          | *                                                                     | Т              |
| 250D High<br>250D Low<br>Intermis                      | • 3<br>2<br>3                                                                                              | .84 -18.75%<br>.40 30.00%<br>.10 ▼ 0.02                                                               | 25/01/20<br>13/10/20<br>-0.02                                                                      | 17 Par<br>16 Capital(M<br>% P.Volum                                                    | l)<br>e <sup>r</sup> 20                                                                                                    | 1.60 Mkt<br>930 Sh<br>,000 B                                                           | . Cap(M)<br>ares(T)<br>uy Vol                                                                                                    | 58:<br>120                                                                                                    | 1,814<br>1,403<br>6,600 S                                                   | EPS<br>PER<br>iel Vol |                                                          | 0.4<br>7.2<br>98,6                                                    | 40<br>15<br>00 |
| 3.12                                                   | 0.00                                                                                                    | 0.00%                                                                                                 | 425,2                                                                                              | 00 7.86%                                                                               | Investor                                                                                                    | r Mato                                                                                 | hed                                                                                                    | Chart                                                                                                    | D                                                                           | aily                  | Pr                                                       | jecte                                                                 | d              |
| Increase<br>%Turnov<br>Open Vol<br>Buy Vol<br>Sell Vol | Vol<br>0.07%<br>20,000<br>26,600<br>198,600<br>18,500<br>233,200<br>276,500<br>86,700<br>100,200<br>15,100 | Bid/Offer<br>3.20<br>3.18<br>3.16<br>3.14<br>3.12<br>3.10<br>3.09<br>3.09<br>3.04<br>3.02<br>12:19:39 | Vol<br>408,10<br>128,40<br>149,70<br>50,10<br>20,00<br>Sector<br>Index<br>Change<br>%Chg<br>756,30 | Increase<br>0 5,000<br>0<br>0<br>€T<br>.FIN<br>2,993.57<br>▼ 4.75<br>-0.16%<br>0 5,000 | Time<br>09:54:47<br>09:54:20<br>09:53:23<br>09:50:33<br>09:48:57<br>09:45:53<br>09:45:21<br>09:44:21<br>09:44:21<br>09:43:12 | Proj Pric<br>3.1<br>3.1<br>3.1<br>3.1<br>3.1<br>3.1<br>3.0<br>3.0<br>3.0<br>3.0<br>3.0 | Chan     Chan     Chan | ge V<br>0.00<br>1.02<br>1.02 | /olume<br>-25,000<br>25,000<br>0<br>500<br>66,500<br>-30,000<br>0<br>30,000 | Total                 | V0<br>2:<br>9;<br>6;<br>6;<br>6;<br>6;<br>3;<br>3;<br>3; | ume<br>0<br>,000<br>,000<br>,000<br>,500<br>0<br>,000<br>,000<br>,000 |                |
|                                                        |                                                                                                    | Prior<br>High<br>Low<br>Averag<br>Open 2<br>Ceiling<br>Floor<br>Par<br>Avg 50                         | e<br>1<br>2                                                                                        | 3.12 0<br>3.14 M<br>3.08 G<br>3.10 T<br>4.04 C<br>1.60 N<br>3.10 S                     | -                                                                                                    |                                                                                        |                                                                                                    |                                                                                                    |                                                                             |                       |                                                          |                                                                       |                |

#### 4 การตั้งค่า

การแสดงข้อมูลราคาหลักทรัพย์ประมวลผลอย่างรวดเร็วออกมาในรูปแบบกราฟและหลากหลายสี ช่วยให้ผู้ใช้งานเข้าใจ ข้อมูลง่ายขึ้น

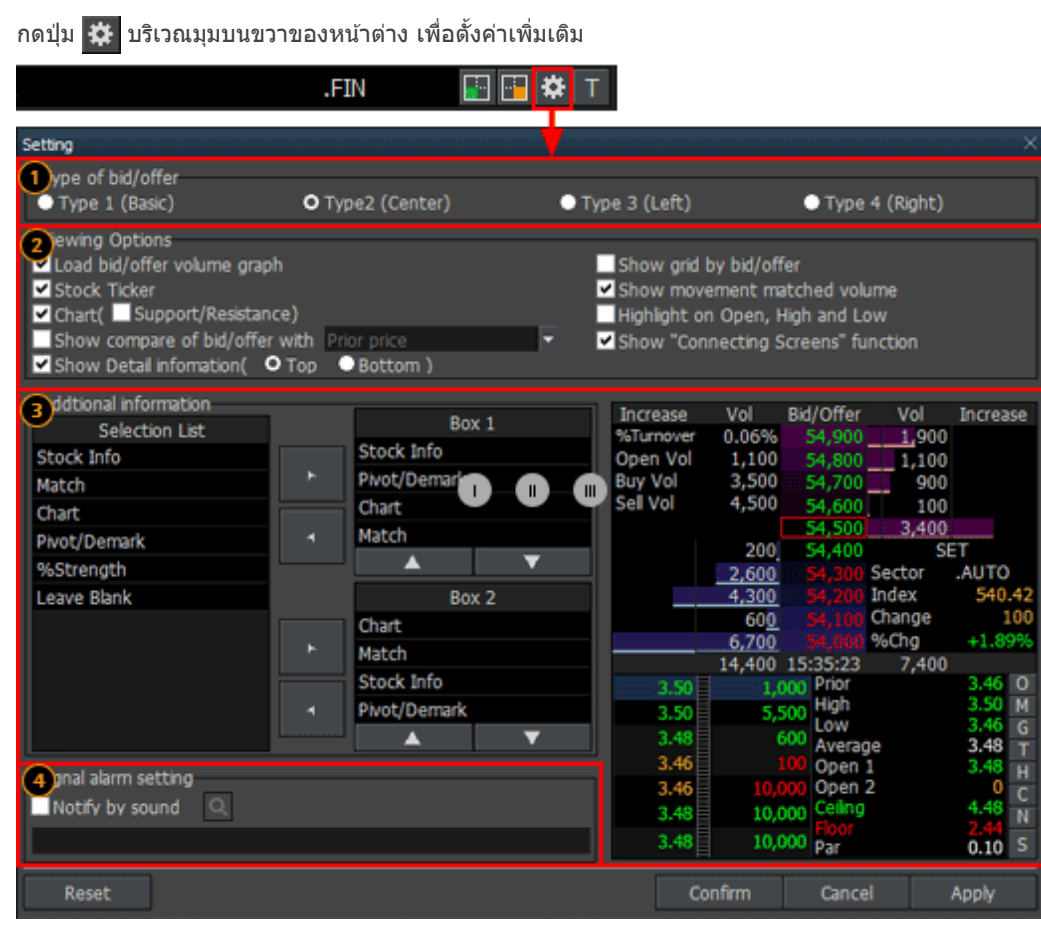

#### 🕕 การตั้งค่ารูปแบบการแสดงผล bid/offer

การแสดงตำแหน่งข้อมูล bid/offer มี 4 4 รูปแบบ ดังนี้ Basic, Center, Left และ Right

รูปแบบ Basic แสดงข้อมูล Vol bid ทางซ้าย Vol offer ทางขวา ส่วนตรงกลางแสดงระดับราคา bid/offer ซึ่งเป็น รูปแบบที่ง่ายต่อการดูข้อมูล

รูปแบบ Center แสดงข้อมูลระดับราคา bid/offer อยู่ตรงกลางแสดงเป็นแนวตั้งโดยระดับราคา bid อยู่ด้านบนและ ระดับราคา offer อยู่ด้านล่าง

รูปแบบ Left แสดงข้อมูล bid/offer อยู่ในแนวเดียวกันทางซ้ายมือ โดยระดับราคา offer อยู่ด้านบน และระดับราคา bid อยู่ด้านล่าง

รูปแบบ Right แสดงข้อมูล bid/offer อยู่ในแนวเดียวกันทางขวามือ โดยระดับราคา offer อยู่ด้านบน และระดับ ราคา bid อยู่ด้านล่าง

การแสดงผล bid/offer หลากรูปแบบของ FSS HERO ช่วยให้ผู้ใช้งานเลือกใช้งานง่ายตามความถนัด ทั้งนี้ในแต่ละ รูปแบบมีเส้นสีแสดงปริมาณการซื้อขายใต้ข้อมูลปริมาณการซื้อขาย(Volume) ณ ระดับราคานั้น

| 3.12     | • 0.00                | 0.00%     | 425,20   | 0 7.86%  |
|----------|-----------------------|-----------|----------|----------|
| Increase | Vol                   | Bid/Offer | Vol      | Increase |
| %Turnov  | 0.07%                 | 3.20      | 408,100  | 5,000    |
| Open Vol | 20,000                | 3.18      | 128,400  |          |
| Buy Vol  | 126,600               | 3.16      | 149,700  |          |
| Sell Vol | 298,600               | 3.14      | 50,100   |          |
|          |                       | 3.12      | 20,000   |          |
|          | 18,500                | 3.10      | SE       | Т        |
|          | 233,200               |           | Sector . | FIN      |
|          | 276,500               |           | Index    | 2,993.57 |
|          | 86 <mark>,</mark> 700 |           | Change 🧏 | 4.75     |
|          | 100,200               |           | %Chg     | -0.16%   |
|          | 715,100               | 12:19:39  | 756,300  | 5.000    |

🔺 รูปแบบ 1 (Basic)

#### 🕒 รูปแบบ 2 (Center)

| 3.12 ↔ 0.00 |     |      | 0 0. | 00% | 6     | 425, | ,200 | 7.86%    |
|-------------|-----|------|------|-----|-------|------|------|----------|
| Increase    | e V | 'ol  | Bio  | ł   | Offer | Vo   |      | Increase |
| 4,500       | 23, | ,000 |      | .10 | 3.12  | 20,0 | 00   |          |
|             | 33, | ,200 |      | .08 | 3.14  | 50,1 | 00   |          |
|             | 76, | ,500 |      |     | 3.16  | 49,7 | 00   |          |
|             | 86, | 700  |      |     | 3.18  | 28,4 | 00   |          |
|             | 00, | 200  |      |     | 3.20  | 08,1 | 00   |          |
|             | 19, | ,600 | 1    | 4:2 | 1:41  | 56,3 | 00   | 4,500    |

#### 🧲 ູ รูปแบบ 3 (Left)

| 3.12  | 0.00 0.0              | 0%    | 425,200 7.86 |          |  |
|-------|-----------------------|-------|--------------|----------|--|
| Offer | 756,300               |       | %Turnov      | 0.07%    |  |
| 3.20  | 408,100               |       | Open Vol     | 20,000   |  |
| 3.18  | 128, <mark>400</mark> |       | Ruy Vol      | 126 600  |  |
| 3.16  | 149,700               |       |              | 200,000  |  |
| 3.14  | 50,100                |       | Sell Vol     | 298,000  |  |
| 3.12  | 20,000                |       |              |          |  |
| 3.10  | 23,000                | 4,500 | S            | ET       |  |
| 3.08  | 233,200               |       | Sector       | FIN      |  |
| 3.06  | 276,500               |       | Index        | 2 003 57 |  |
| 3.04  | 86,700                |       | Changes      | - 475    |  |
| 3.02  | 100,200               |       | change       | • 4./5   |  |
| Bid   | 719,600               | 4,500 | %Chg         | -0.16%   |  |

#### 🕛 รูปแบบ 4 (Right)

| %Turno   | v 0.07%   |       | 756,300               | Offer |
|----------|-----------|-------|-----------------------|-------|
| Open Vo  | ol 20.000 |       | 408,100               | 3.20  |
| Ruy Vol  | 126 600   |       | 128,400               | 3.18  |
|          | 200,000   |       | 149,700               | 3.16  |
| Sell Vol | 298,600   |       | 50,100                | 3.14  |
|          |           |       | 20,000                | 3.12  |
|          | SET       | 4,500 | 23,000                | 3.10  |
| Sector   | .FIN      |       | 233,200               | 3.08  |
| Index    | 2 002 57  |       | 276,500               | 3.06  |
| Intex    | 2,993.37  |       | 86 <mark>,</mark> 700 | 3.04  |
| change   | • 4./5    |       | 100,200               | 3.02  |
| %Chg     | -0.16%    | 4,500 | 719,600               | Bid   |

#### 🙋 การตั้งค่าการแสดงข้อมูล

- A Load bid/offer volume graph: เส้นสีแสดงความหนาแน่นของปริมาณการซื้อขายใต้ข้อมูลปริมาณการซื้อ ขาย (Volume) ณ ระดับราคานั้น
- B Show gird by bid/offer: เพื่อแสดงช่องแบ่งข้อมูล bid/offer
- 🕒 Stock ticker: เรียกดูการแสดงผล Ticker โดยกดปุ่ม
- Show movement matched volume: สามารถดั้งค่าการแสดงแถบสีปริมาณการซื้อขาย (match volume equalizer) ที่ถูกจับคู่แล้วในทุกๆชั่วโมง

#### วิธีการตั้งค่าแถบสีสำหรับแจ้งเตือนปริมาณการชื่อขายที่ถูกจับคู่แล้ว

#### (match volume equalizer)

กดเลือก `Features' บนแถบเมนูหลักของหน้าจอ -> กดเข้าสู่ `Preferences' -> และกดเลือก `volume equalizer'

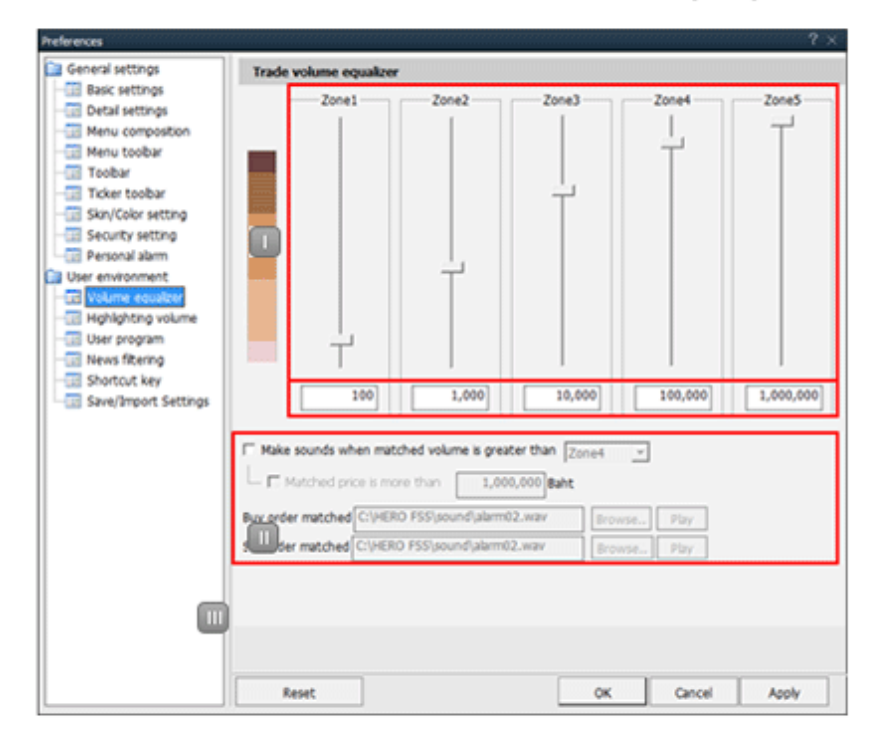

เพื่อตั้งค่าการแสดงผลแถบสีสำหรับแจ้งเตือนปริมาณการซื้อขายที่ถูกจับคู่แล้ว

💵 กดเลือกระดับการแสดงผลของแถบสี equalizer ในแต่ละระดับ (มี 5 ระดับ)

💷 ใส่ค่าปริมาณหลักทรัพย์ที่จับคู่แล้ว(match volume) ในแต่ละระดับที่ต้องการให้แสดงผล 💷 เลือกดั้งค่าการแจ้งเดือนแบบเสียง

กรณีผู้ใช้งานเลือกเสียงแจ้งเดือน โปรแกรมจะเดือนเมื่อรายการส่งคำสั่งซื้อขายถูกจับคู่ เช่น ใส่คำราคาที่ถูกจับคู่ 1,000,000 บาท โปรแกรมจะแจ้งเดือนเมื่อราคาที่ถูกจับคู่มากกว่าหรือ เท่ากับ 1,000,000 บาท

- 🕒 Chart : สามารถตั้งค่าการแสดงผลกราฟแนวรับและแนวด้าน
- F Highlight on open, high and low: สามารถตั้งค่าแสดงแถบสีของราคาเปิดต่อวัน ราคาสูงสุด และราคาต่ำ สุด
- G Show compare of bid/offer with `prior price': แสดงข้อมูลเปอร์เซ็นต์การเปลี่ยนแปลงระหว่างระดับราคา bid/offer กับ ราคาปิดวันก่อนหน้า (Prior Price), ราคาเปิด, ราคาสูงสุด และราคาต่ำสุด
- H Show connecting screens function: สามารถตั้งค่าปุ่มลัดเพื่อสามารถกดเชื่อมกับหน้าต่างอื่นในโปรแกรม
- Show detail information: เลือกตั้งค่าการแสดงรายละเอียดข้อมูลหลักทรัพย์ เช่น ค่า 250D High, 250D Low, PreOpen2, P/E, เป็นต้น ได้ 2 รูปแบบ คือแสดงข้อมูลบริเวณด้านบน(Top) และบริเวณด้าน ล่าง(Bottom) ของหน้าต่าง
- 3 Additional information

การตั้งค่าช่อง Additional information หรือการเรียกดูข้อมูลอื่นเพิ่มเดิม ทำได้โดยกดปุ่ม 📑 📑 บริเวณ มุมขวาบนของเมนู แต่ละช่องสามารถเลือกใส่ข้อมูลได้ 4 หัวข้อจากทั้งหมด 5 หัวข้อ ประกอบด้วย Stock Info, Match, chart, Pivot/Demark และ %Strength กดปุ่ม

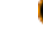

#### 🕘 สามารถตั้งค่าเพื่อเลือกเสียงแจ้งเดือน

5 Bid/offer area order function

ในช่องข้อมูล bid/offer สามารถคลิกเมาส์ขวาที่ระดับราคา bid/offer จะปรากฏเมนู mini order เพื่อส่งคำสั่งซื้อ, ขาย, เปลี่ยนแปลงหรือยกเลิก เพื่อช่วยให้การส่งคำสั่งซื้อขายง่ายและประหยัดเวลา

| Increase | Vol            | Bid/Offer | Vol      | Increase  | Time                                      |
|----------|----------------|-----------|----------|-----------|-------------------------------------------|
| %Turnov  | 0.07%          | 3.20      | 408,100  |           | 12:19:39                                  |
| Open Vol | 20,000         | 3.18      | 128,400  |           | 14:12:06                                  |
| Buy Vol  | 126,600        | 3.16      | 149,700  |           | 09:54:47                                  |
| Sell Vol | 298,600        | 3.14      | 50,100   |           | 09:54:42                                  |
|          |                | 3.12      | 20,000   |           | 09:53:23                                  |
|          | 18,500         | 3.10      | SE       | T         | 09:50:33                                  |
|          | 233,200        | 3.08      | Sector . | FIN       | 09:48:57                                  |
|          | 276,500        |           | Buv      |           |                                           |
|          | 86, <u>700</u> | 3.04      | C-11     |           |                                           |
|          | 100,200        |           | Sell     | Sell      |                                           |
|          | 715,100        | 12:19:39  | Cha      | nge/Cance | el la la la la la la la la la la la la la |

#### 6 Additional / special functions on right mouse button FSS HERO มีลักษณะการใช้งานพิเศษคือ การคลิกเมาส์ขวาในหน้าต่างเมนูเพื่ออำนวยความ สะดวกแก่ผู้ใช้งาน ดังนี้

| 1 [300                                                                                      | 🗊 [3000] Quote Plus 🗊 🖓 平 T ?   _ 🗆 >                                                                                                    |                                      |                                                                |                                                                                            |                                                            |                                          |                                                           | ×                   |
|---------------------------------------------------------------------------------------------|----------------------------------------------------------------------------------------------------|--------------------------------------|----------------------------------------------------------------|--------------------------------------------------------------------------------------------|------------------------------------------------------------|------------------------------------------|-----------------------------------------------------------|---------------------|
| FSS                                                                                         | 🖌 🕶 🔍 🐗 = 🕫 N100                                                                                                    | .FINCIAL                             |                                                                |                                                                                            | .FIN                                                       |                                          | 8 🖬 🏶 🕯                                                   | Т                   |
| 2<br>2<br>2<br>2<br>2<br>2<br>2<br>2<br>2<br>2<br>2<br>2<br>2<br>2<br>2<br>2<br>2<br>2<br>2 | Registering on the current screen toolbar(C)<br>Set screen size to the default(D)<br>Standalone(D)<br>Show on all virtual screens(V)<br>Show the title bar(B) | estor<br>ne<br>3:42                  | 1.60 Mkt. (<br>930 Shar<br>0 Buy<br>r Match<br>Proj Price<br>0 | Cap(M)<br>res(T)<br>y Vol<br>ed Ch<br>Change<br>0.00                                       | 1,814<br>581,403<br>126,600 S<br>art D<br>Volume<br>-3,900 | EPS<br>PER<br>Sell Vol<br>Daily<br>Total | 0.4<br>7.1<br>298,60<br>Projected<br>Volume<br>0<br>2 000 | 10<br>15<br>00<br>1 |
| BL                                                                                          | Registration of link menu(L)                                                                                                    | 4:47                                 | 3.10                                                           | 0.02                                                                                       | -25,000                                                    | )                                        | 0                                                         |                     |
| Se                                                                                          | Register symbol as Favorite<br>Combined Conditional Order(Buy)<br>Combined Conditional Order(Sell)                                                            | 4:42<br>3:23<br>0:33<br>8:57<br>5:53 | 3.14<br>3.14<br>3.14<br>3.14<br>3.14<br>3.14                   | <ul> <li>▲ 0.02</li> <li>▲ 0.02</li> <li>▲ 0.02</li> <li>▲ 0.02</li> <li>▲ 0.02</li> </ul> | -67,000<br>25,000<br>0<br>500<br>66,500                    |                                          | 25,000<br>92,000<br>67,000<br>67,000<br>66,500            |                     |
|                                                                                             | 3003 Historical Price<br>6000 Technical Chart<br>1500 New High / New Low Price<br>3301 Index / Industry / Sector Chart<br>8000 Market News                    | 5:21<br>4:39<br>4:21<br>3:12         | 0<br>3.08<br>3.08<br>3.08                                      | 0.00<br>▼ 0.04<br>▼ 0.04<br>▼ 0.04                                                         | -30,000<br>(<br>30,000                                     |                                          | 0<br>30,000<br>30,000<br>30,000                           |                     |
| 1<br>1<br>1<br>1<br>1<br>1                                                                  | Copy(Z)<br>Send to Excel(X)<br>Save as CSV(S)<br>Print(P)                                                                                                    |                                      |                                                                |                                                                                            |                                                            |                                          |                                                           |                     |

🕕 เลือก Registering on the current screen toolbar(C) เพื่อบันทึกหน้าต่างปัจจุบันลงบนแถบเมนูหลัก

2 Standalone (D)

เลือก Standalone(D) เพื่อนำหน้าต่างปัจจุบันออกมาจาก FSS HERO มายังหน้าจอของเครื่องคอมพิวเตอร์ เพื่อใช้ งานร่วมกับโปรแกรมอื่น

Show on all virtual screen (V)

เลือก Show on all virtual screen(V) เพื่อให้หน้าต่างปัจจุบัน แสดงผลในทุกหน้าของ virtual screens

Show the title bar (B) เลือก Show the title bar(B) เพื่อแสดงหรือช่อนชื่อหน้าด่างปัจจุบัน 5 Send to Excel(X)

เลือก Send to Excel(X) เพื่อนำข้อมูลที่ต้องการไปแสดงในโปรแกรม Excel โดยไม่บันทึกให้อัตโนมัติ

6 Save as CSV(S) เลือก Save as CSV(S) เพื่อบันทึกข้อมูลเป็นไฟล์ Excel แบบอัตโนมัติ

# <sup>็</sup>การตั้งค่าทั่วไปของการส่งคำสั่งชื้อขาย<sub>ู</sub>

การตั้งค่าทั่วไปและอื่นๆ

🕕 การตั้งค่าทั่วไป

ตั้งค่าการส่งคำสั่ง

โปรแกรม FSS HERO ถูกออกแบบมาเพื่ออำนวยความสะดวกรวดเร็วในการส่งคำสั่งซื้อขาย นอกจากนี้ผู้ใช้งานสามารถตั้ง ค่าโปรแกรมได้ตามความต้องการ เพื่อช่วยให้การซื้อขายมีประสิทธิภาพมากขึ้น เมื่อตั้งค่าเรียบร้อยแล้ว การแสดงผลจะ เปลี่ยนไปตามการตั้งค่า

Stock order Setting OK CANCEL Stock Order Settings Enter auto order volume, auto order price, and Detail settings Basic Detail BUY CHANGE/CANCEL SELL Use auto-fill for volume Use auto-fill for volume O Calculate real-time volume O Calculate real-time volume Order Volume Automatic calculate when User guide stock change 100 % 100 % BUser Defined Amount ٧ 61,009.05 B Available Input value Apply 100 m e Automatic calculate when C. stock change D Vol auto fill at Tab Change Vol auto fill at Stock Change E Current Ordered Price Current + + Tick 🔻 Tick 🔻 Tick 🔻 Price ? Price auto fill at Tab Change Price auto fill at Stock Change ОК CANCEL

คำนวณปริมาณหลักทรัพย์ (Volume) แบบ Real-time (Calculate real-time volume) เมื่อกดเลือก โปรแกรมจะคำนวณ Volume อัตโนมัติ ซึ่งอ้างอิงจากข้อมูลต่างในพอร์ต อย่างวงเงินคงเหลือที่

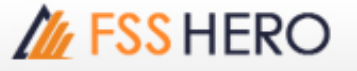

#### สามารถส่งคำสั่งชื้อได้และราคาปัจจุบันของหลักทรัพย์นั้น เพื่อเพิ่มความรวดเร็วในการส่งคำสั่ง

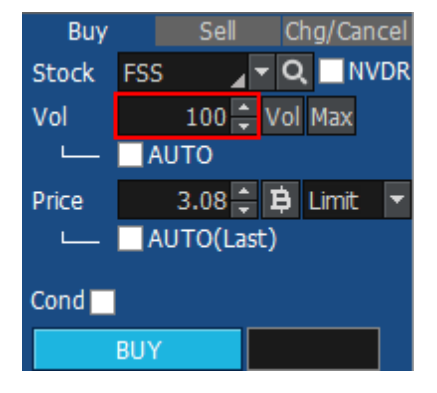

B User Defined Amount: ผู้ใช้งานสามารถกำหนดจำนวนเงินที่ต้องการซื้อ จากนั้น โปรแกรมจะคำนวณ Volume อัตโนมัติซึ่งอ้างอิงจากจำนวนเงินที่ตั้งค่าและวงเงินกู้สำหรับซื้อหลักทรัพย์

| Buy   | Sell Chg/Cancel     |  |  |  |  |  |
|-------|---------------------|--|--|--|--|--|
| Stock | FSS 🛛 🖌 🗖 🔍 🗌 NVDR  |  |  |  |  |  |
| Vol   | 300 🌲 Vol Max       |  |  |  |  |  |
|       | AUTO(Val:1,111Baht) |  |  |  |  |  |
| Price | 3.08 🗘 🛱 Limit 🔻    |  |  |  |  |  |
|       | AUTO(Last)          |  |  |  |  |  |
| Cond  |                     |  |  |  |  |  |
|       | BUY                 |  |  |  |  |  |

C ด้วอย่างเช่น ถ้าหากตั้งค่า 'Input value' เป็นจำนวนเงิน 1,111 บาท ปริมาณการส่งคำสั่งจะถูกคำนวณ อัดโนมัดิจากเงิน 1,111 บาท และถ้าหากเลือกการคำนวณเป็นสัดส่วนของจำนวนเงินเพิ่มเดิม 50% จำนวน เงินที่ถูกนำไปคิดปริมาณการส่งคำสั่งจะเป็น 555 บาท (1,111 x 50%)

Automatic calculate when stock change: เมื่อกดเลือก โปรแกรมจะคำนวณ Volume อัตโนมัดิตาม สัดส่วน (%) ที่ผู้ใช้งานกำหนด โดยสัดส่วน (%) จะไม่เปลี่ยนแปลงเมื่อเปลี่ยนหลักทรัพย์

| Buy   | Sell Chg/Cancel                  |
|-------|----------------------------------|
| Stock | FSS 🛛 🖌 🗨 🔍 🔜 NVDR               |
| Vol   | 21,700 ≑ Vol Max                 |
| Price | 3.08 ≑ 🛱 Limit 💌<br>■ AUTO(Last) |
| Cond  |                                  |
|       | BUY                              |

เมื่อกดเลือก โปรแกรมจะคำนวณ Volume อัดโนมัดิ เมื่อมีการเปลี่ยนคำสั่ง หรือเปลี่ยนหลักทรัพย์ใหม่ เมื่อกดเลือก โปรแกรมจะระบุราคา Last ของหลักทรัพย์อัดโนมัดิ เมื่อมีการเปลี่ยนคำสั่ง หรือเปลี่ยนหลัก ทรัพย์ใหม่

📧 ราคาที่ส่งคำสั่งจะถูกระบุตามที่ได้ตั้งค่าเอาไว้ โดยเลือกได้ว่าจะกำหนดเป็น tick หรือ สัดส่วน

# 2 การตั้งค่าอื่นๆ

| Stoc                | k order Setting                                                                                                    |                                                                                                    | ×                                                                                                    |                                |
|---------------------|----------------------------------------------------------------------------------------------------|----------------------------------------------------------------------------------------------------|----------------------------------------------------------------------------------------------------|--------------------------------|
|                     | Stock Order S<br>Enter auto or                                                                                        | Settings<br>der volume, auto o                                                                                          | OK CANCEL order price, and Detail settings                                                                                                    |                                |
|                     | Basic                                                                                                    | Detail                                                                                                    |                                                                                                    |                                |
| A                   | Show order confir                                                                                                    | mation                                                                                                    | Bhen stock click(One Obl)                                                                                                    |                                |
| ٥                   | Full detail                                                                                                    | 💮 Short detail                                                                                                    | Not change     Red/0666666666666666666666666666666666666                                                                                                    |                                |
|                     |                                                                                                    | eed 1,000                                                                                                    | Bid/Offer screen when clicked bid/off                                                                                                    |                                |
|                     |                                                                                                    | d 1 000 000                                                                                                    | Offer/Bid screen when clicked bid/off                                                                                                    |                                |
|                     |                                                                                                    | u 1,000,000                                                                                                    | C/pe of scaling                                                                                                    |                                |
| Ľ                   | Value below                                                                                                    | 100 millon                                                                                                    | OUp/Down ●Left/Right                                                                                                    |                                |
| <mark>D</mark><br>I | Order volume<br>ncrease Unit                                                                                          | SET 100                                                                                                    | Shares MAI 100 🔹 Shares                                                                                                    |                                |
| E                   | osition of order<br>onfirm window                                                                                     | 🔿 Center 🛛 🔿 Bot                                                                                                    | tom of Screen 🛛 💮 Last mouse position                                                                                                    |                                |
| F I<br>a            | nput position<br>Ifter order                                                                                          | 🖸 Stock 🛛 🕚                                                                                                    | Volume 🔿 Price                                                                                                    |                                |
| 9                   | Hide "Vol" button                                                                                                    | ×                                                                                                    | Clear Vol after order                                                                                                    |                                |
| <b>~</b>            | Show "Max" butto                                                                                                    | on 🔤                                                                                                    | Clear price after order                                                                                                    |                                |
| ┢╴                  | Hide auto volume                                                                                                    | checkbox                                                                                                    | Maintain Order Type at Stock Change                                                                                                    |                                |
| ┢╴                  | Hide auto price ch                                                                                                    | IECKDOX                                                                                                    | Auto fill origin order after buy/sell/change                                                                                                    |                                |
|                     |                                                                                                    |                                                                                                    |                                                                                                    |                                |
|                     |                                                                                                    |                                                                                                    | OK CANCEL                                                                                                    |                                |
| A                   | ทำเครื่องหมาย √ หา<br>การแสดงแบบเต็ม ห่                                                                               | น้า show order confi<br>เรือแบบย่อ                                                                                      | irmation เพื่อแสดงการยืนยันการทำรายการชื้อขาย                                                                                                    | เลือกรูปแบบ                    |
| в                   | กดเลือกเพื่อสลับคำส<br>กรณีกดเลือก `offer/<br>สั่งซื้อ(Buy) ເมื่อกดบ<br>กรณีกดเลือก `bid/of<br>ซื้อ(Buy) ເมื่อกดที่ระ | สั่งซื้อขายโดยอัตโนมั<br>′bid screen when cli<br>ที่ระดับราคา bid หน้าจ<br>ffer screen when cli<br>ะดับราคา offer หน้าจ | ดิ<br>cked bid/offer' เมื่อกดที่ระดับราคา offer หน้าจอจะ<br>จอจะเชื่อมกับคำสั่งขาย(Sell)<br>cked bid/offer' เมื่อกดที่ระดับราคา bid หน้าจอจะเ<br>อจะเชื่อมกับคำสั่งขาย (Sell) | ะเชื่อมกับคำ<br>ชื่อมกับคำสั่ง |
| С                   | สามารถตั้งค่ารูปแบบ                                                                                                   | าการแสดงปุ่มปรับลด '                                                                                                    | Volume ได้ระหว่าง ขึ้น-ลง และ ช้ายขวา                                                                                                    |                                |
| D                   | สามารถตั้งค่า จำนวน                                                                                                   | แการเพิ่มหรือลด Volu                                                                                                    | ıme ในการส่งคำสั่งชื่อขายแต่ละครั้งได้ตามความต้อ                                                                                                    | งการ                           |
| E                   | สามารถดั้งค่า เพื่อกำ<br>จอ                                                                                           | าหนดตำแหน่งการแสด                                                                                                    | ดงหน้าด่างการยืนยันคำสั่ง ว่าต้องการให้ปรากฏ ณ เ                                                                                                    | ที่ใดของหน้า                   |
| F                   | สามารถตั้งค่า Input<br>Stock, Volume หรือ                                                                             | position after order<br>Price.                                                                                          | r หลังจากส่งคำสั่งตั้งค่าได้ว่า ให้กลับไปพร้อมพิมพ์ข                                                                                                    | ข้อมูลในช่อง                   |

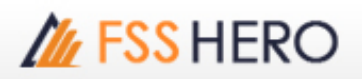

🤨 นอกจากนี้ยังสามารถตั้งค่าอื่นๆ เช่น Clear volume / price after order, hide auto volume / price checkbox, maintain order type at stock change ได้ตามความต้องการ

## 

- Limit: เป็นการส่งคำสั่งซื้อขาย ที่ระบราคาแน่นอน
- MKT (Market Order): เป็นคำสั่งซื้อขาย ณ ราคาดลาดที่ใช้เมื่อผู้ลงทุนต้องการซื้อหรือขายทันที ณ ราคาที่ดีที่สุดใน ขณะนั้น โดย

ระบบซื้อขายจะถือว่าคำสั่ง Market Order เป็นการเสนอซื้อ ณ ราคาเสนอขายด่ำสุด หรือเป็นการเสนอขาย ณ ราคาเสนอ ้ชื้อสูงสุด ดังนั้นหากไม่มีคำสั่งชื้อหรือขาย ด้านตรงข้ามรอการจับคู่อยู่ คำสั่ง Market Order นั้นจะถูกยกเลิกหรือสั่งไม่ได้ แต่หากมีคำสั่งซื้อหรือขายด้านตรงข้ามรอการจับคู่อยู่ คำสั่ง Market Order จะสามารถจับคู่ซื้อขายได้ทันที ที่เข้ามาใน ระบบ

หากจำนวนหลักทรัพย์ที่เสนอซื้อขาย ณ ราคา Market Order ไม่สามารถจับคู่การซื้อขาย ได้หมดทั้งจำนวน ระบบการซื้อ ขายจะยกเลิกจำนวนหลักทรัพย์ที่เหลืออย่ทั้งหมดโดยอัตโนมัติ

MP (Special Market Order): เป็นคำสั่งซื้อขาย ณ ราคาตลาด ที่ใช้เมื่อผู้ลงทุนต้องการ ซื้อหรือขายทันที ณ ราคาที่ดี ที่สดในขณะนั้น โดย:

ระบบชื่อขายจะถือว่าคำสั่ง Special Market Order เป็นการเสนอชื่อ ณ ราคาเสนอขายด่ำสุด หรือเป็นการเสนอขาย ณ ราคาเสนอซื้อสูงสุด ดังนั้นหากไม่มีคำสั่งซื้อหรือขาย ด้านตรงข้ามรอการจับคู่อยู่ คำสั่ง Special Market Order นั้นจะถูก ้ยกเลิกหรือสั่งไม่ได้ แต่หากมีคำสั่งซื้อหรือขายด้านตรงข้ามรอการจับคู่อยู่ คำสั่ง Special Market Order จะสามารถจับคู่ ชื้อขายได้ทันที ที่เข้ามาในระบบ

หากจำนวนหลักทรัพย์ที่เสนอชื้อขาย ณ ราคา Special Market Order ไม่สามารถจับคู่การซื้อขาย ได้หมดทั้งจำนวน ระบบการชื้อขาย จะจัดจำนวนหลักทรัพย์ ที่เหลือเป็นการเสนอชื้อ ณ ราคาที่สูงกว่าราคาชื้อขายครั้งสุดท้ายหรือ เป็นการ เสนอขาย ณ ราคาที่ต่ำกว่า ราคาซื้อขายครั้งสดท้ายหนึ่งช่วงราคา

- MTL (Market-to-Limit Order): ระบบซื้อขายจะถือว่าคำสั่ง Market to limit order การเสนอชื่อ ณ ราคาเสนอขายต่ำสุด หรือเป็นการเสนอขาย ณ ราคาเสนอชื่อสูงสุดเพียงลำดับราคาเดียว ดังนั้นหากไม่มี ้คำสั่งชื้อหรือขาย ด้านตรงข้ามรอการจับคู่อยู่ คำสั่ง Market to limit order นั้นจะถูกยกเลิกหรือสั่งไม่ได้ แต่หากมีคำสั่ง ชื่อหรือขายด้าน ตรงข้ามรอการจับคู่อยู่ คำสั่ง Market to limit order จะสามารถจับคู่ชื้อขายได้ทันที ที่เข้ามาในระบบ หากจำนวนหลักทรัพย์ที่เสนอซื้อขาย ณ ราคา Market to limit order ไม่สามารถจับค่การซื้อขาย ได้หมดทั้งจำนวน ระบบการซื้อขายจะจัดจำนวนหลักทรัพย์ ที่เหลือเป็นการเสนอซื้อ ณ ราคาซื้อขายครั้งสดท้าย
- ATO (At-The-Open Order): เป็นการส่งคำสั่งชื้อขายหลักทรัพย์หันทีที่ตลาดเปิดการชื้อขาย ณ ราคาเปิด โดยสามารถ ้ส่งคำสั่งซื้อขายได้ระหว่างก่อนเปิดตลาดทั้งภาคเช้าและภาคบ่าย (Pre Open)
- ATC (At the Close Order): เป็นการส่งคำสั่งซื้อขายหลักทรัพย์ทันทีที่ตลาดปิดการซื้อขาย ณ ราคาปิด โดยสามารถส่ง ้คำสั่งซื้อขายได้ในช่วงก่อนปิดตลาด (Pre Close)
- IOC (Immediate-Or-Cancel Order): เป็นคำสั่งซื้อขายหลักทรัพย์ตามราคาที่ระบไว้ในขณะนั้น โดยทันที หากซื้อหรือ ขายได้ไม่หมดทั้งจำนวนที่ต้องการ ส่วนที่เหลือจะถูกยกเลิก การส่งคำสั่ง IOC สามารถส่งคำสั่งได้ในช่วงดลาดเปิดทำการ ้ชื้อขายเท่านั้นและไม่สามารถใช้คำสั่งที่มีเงื่อนไขนี้ร่วมกับ ประเภทคำสั่งอื่นๆได้
- FOK (Fill-Or-Kill Order): เป็นคำสั่งชื่อขายหลักทรัพย์ตามราคาที่ระบุไว้ โดยต้องการให้ได้ทั้งจำนวนที่ต้องการ หากซื้อหรือขายได้ไม่หมดตามจำนวนที่ต้องการ จะยกเลิกคำสั่งนั้นทั้งหมด โดยคำ สั่งประเภทนี้สามารถส่งคำสั่งได้ในช่วงดลาดเปิดทำการซื้อขายเท่านั้นและไม่สามารถใช้คำสั่งที่มีเงื่อนไขนี้ร่วมกับประเภท คำสั่งอื่นๆได้
- Publish (Iceberg Order): เป็นคำสั่งซื้อขายที่ต้องการส่งคำสั่งซื้อหรือขายหลักทรัพย์ ที่มีปริมาณสุงเป็นคำสั่งเดียว แต่ ไม่ประสงค์จะแสดงจำนวนหลักทรัพย์ทั้งหมดในคราวเดียว โดยระบบชื้อขายจะช่วยทยอยส่งคำสั่งโดยแบ่งเป็นจำนวน หลักทรัพย์เป็นคำสั่งย่อยที่มีจำนวน และราคาเดียวกันเข้าส่ระบบซื้อขายโดยอัตโนมัติ โดยคำสั่ง Iceberg จะส่งได้เฉพาะในช่วงเวลาทำการซื้อขายโดยต้องเป็นคำสั่งประเภทระบุ ราคา (Limit Price) ที่ไม่มี เงื่อนไขอื่น และมีคำสั่งย่อยไม่เกิน 100 คำสั่ง ้นอกจากนี้ คำสั่ง Iceberg ที่จับคู่ซื้อขายได้ไม่หมดในแต่ละช่วงทำการซื้อขายจะถูกยกเลิก รวมทั้งกรณีที่มีการขึ้น เครื่องหมาย Halt ในหลักทรัพย์นั้นๆ คำสั่ง Iceberg จะถูกยกเลิกเช่นกัน

\* แหล่งที่มาของข้อมูล : ตลาดหลักทรัพย์แห่งประเทศไทย

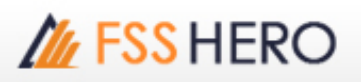